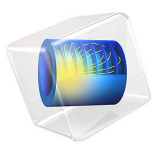

# Joule Heating of a Microactuator

# Introduction

This simple tutorial model simulates the resistive heating — also known as Joule heating — of a two-hot-arm thermal actuator. The model couples the physics phenomena involved in a single direction only. However, as explained below, you can easily modify it to simulate a bidirectional coupling between the electric current and the heating of the actuator.

# Model Definition

Figure 1 shows the actuator's parts and dimensions as well as its position on top of a substrate surface.

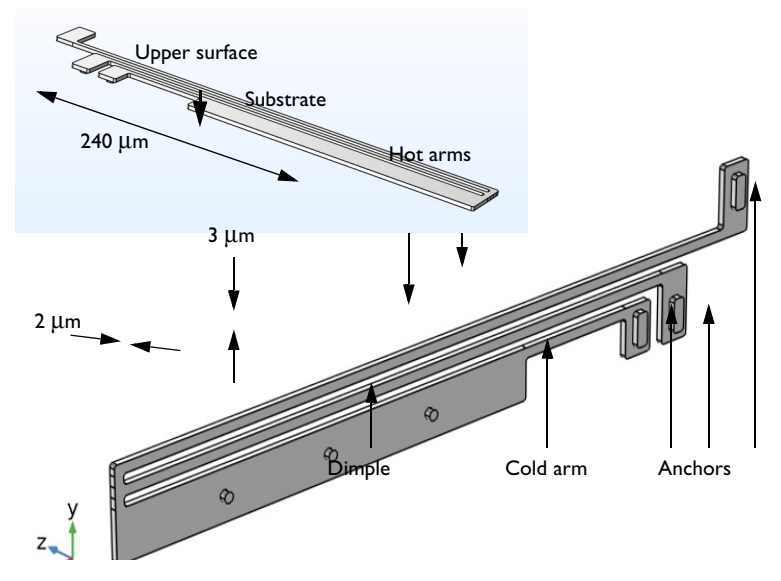

Figure 1: The thermal microactuator.

# MATERIAL DATA

This model uses the material properties listed in Table 1 for the Joule Heating Model equations. The assumption of constant material properties means that the coupling between physics phenomena is one way only: the electric current through the actuator heats up the material, but the current itself is not affected by the temperature rise. By using

a material where the electrical conductivity is temperature dependent, you can turn this into a bidirectional coupling.

TABLE I: MATERIAL DATA.

| PROPERTY                           | NAME           | VALUE                  |
|------------------------------------|----------------|------------------------|
| Electrical conductivity            | σ              | 5·10 <sup>4</sup> S/m  |
| Relative permeability              | ε <sub>r</sub> | 4.5                    |
| Thermal conductivity               | k              | 40 W/(m·K)             |
| Density                            | ρ              | 2300 kg/m <sup>3</sup> |
| Heat capacity at constant pressure | $C_p$          | 600 J/(kg·K)           |

# **BOUNDARY CONDITIONS**

An electric potential is applied between the bases of the hot arms' anchors. The cold arm anchor and all other surfaces are electrically insulated.

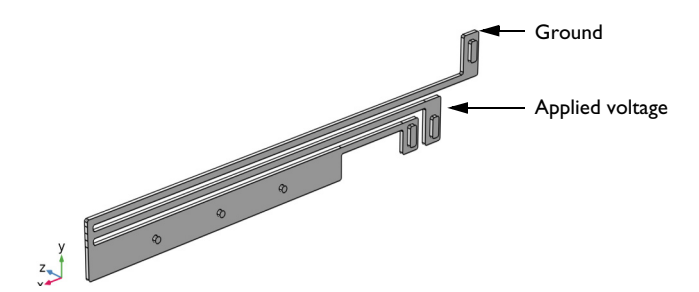

Figure 2: Electrical boundary conditions.

The temperature of the base of the three anchors and the three dimples is fixed to that of the substrate's constant temperature. Because the structure is sandwiched, all other boundaries interact thermally with the surroundings by conduction through thin layers of air.

The heat transfer coefficient is given by the thermal conductivity of air divided by the distance to the surrounding surfaces for the system. This exercise uses different heat transfer coefficients for the actuator's upper and other surfaces.

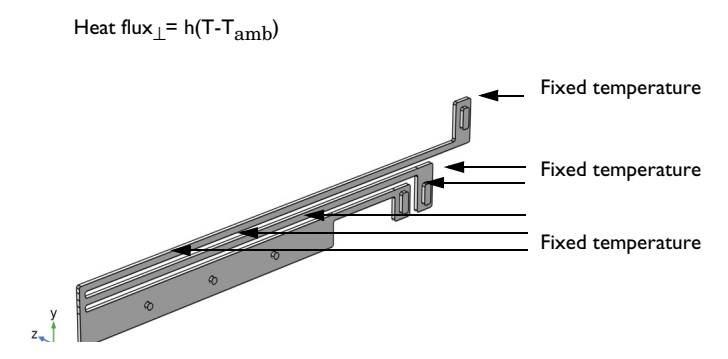

Figure 3: Heat-transfer boundary conditions.

Results

Figure 4 shows the temperature distribution on the actuator's surface. The line graph in Figure 5 provides more detailed information about the temperature along a single edge facing the substrate plane.

Surface: Temperature (K)

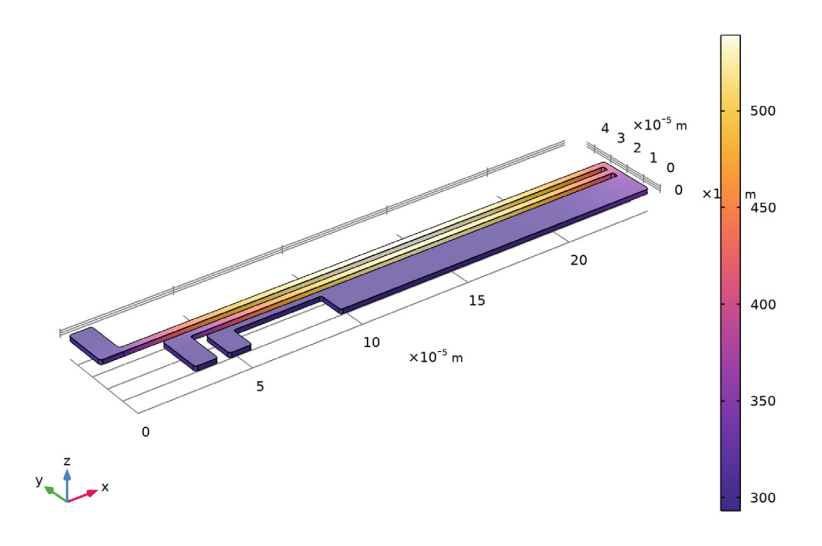

Figure 4: The temperature distribution on the actuator surface.

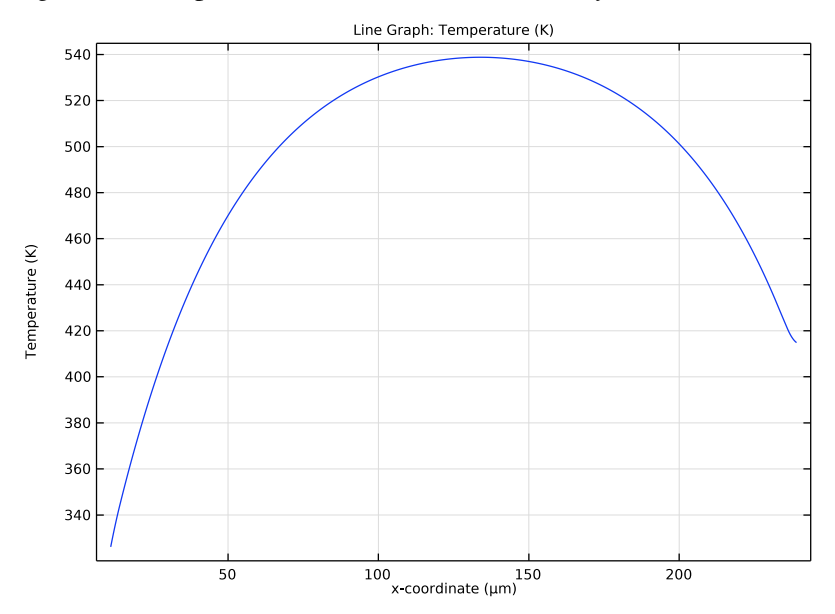

Figure 5: Temperature along the actuators longest edge facing the substrate.

# **Application Library path:** COMSOL\_Multiphysics/Multiphysics/ thermal\_actuator\_jh

# Modeling Instructions

From the File menu, choose New.

#### NEW

In the New window, click 🔗 Model Wizard.

#### MODEL WIZARD

- I In the Model Wizard window, click 间 3D.
- 2 In the Select Physics tree, select Heat Transfer>Electromagnetic Heating>Joule Heating.
- 3 Click Add.
- 4 Click  $\bigcirc$  Study.
- 5 In the Select Study tree, select General Studies>Stationary.
- 6 Click **M** Done.

#### THERMAL ACTUATOR

- I In the Model Builder window, right-click Component I (compl) and choose Rename.
- 2 In the Rename Component dialog box, type Thermal Actuator in the New label text field.
- 3 Click OK.

# GLOBAL DEFINITIONS

#### Parameters 1

- I In the Model Builder window, under Global Definitions click Parameters I.
- 2 In the Settings window for Parameters, locate the Parameters section.

**3** In the table, enter the following settings:

| Name   | Expression            | Value                       | Description                                   |
|--------|-----------------------|-----------------------------|-----------------------------------------------|
| htc_s  | 0.04[W/(m*K)]/2[um]   | 20000 W/(m <sup>2</sup> ·K) | Heat transfer<br>coefficient                  |
| htc_us | 0.04[W/(m*K)]/100[um] | 400 W/(m²·K)                | Heat transfer<br>coefficient,upper<br>surface |
| DV     | 5[V]                  | 5 V                         | Applied voltage                               |

#### GEOMETRY I

Import I (imp1)

- I In the **Home** toolbar, click 🔚 Import.
- 2 In the Settings window for Import, locate the Import section.
- 3 Click 📂 Browse.
- **4** Browse to the model's Application Libraries folder and double-click the file thermal\_actuator.mphbin.
- 5 Click 🟢 Build All Objects.
- 6 Click the + Zoom Extents button in the Graphics toolbar.

## DEFINITIONS

# Substrate Contact

- I In the **Definitions** toolbar, click  $\sqrt[n]{e}$  **Explicit**.
- 2 In the Settings window for Explicit, type Substrate Contact in the Label text field.
- 3 Locate the Input Entities section. From the Geometric entity level list, choose Boundary.
- 4 Select Boundaries 10, 30, 50, 70, 76, and 82 only.

## MATERIALS

#### Material I (mat1)

I In the Model Builder window, under Thermal Actuator (compl) right-click Materials and choose Blank Material.

By default, the first material you define applies to all domains.

2 In the Settings window for Material, locate the Material Contents section.

**3** In the table, enter the following settings:

| Property                           | Variable                                                          | Value | Unit     | Property<br>group |
|------------------------------------|-------------------------------------------------------------------|-------|----------|-------------------|
| Electrical conductivity            | sigma_iso ;<br>sigmaii =<br>sigma_iso,<br>sigmaij = 0             | 5e4   | S/m      | Basic             |
| Relative permittivity              | epsilonr_iso ;<br>epsilonrii =<br>epsilonr_iso,<br>epsilonrij = 0 | 4.5   | 1        | Basic             |
| Thermal conductivity               | k_iso ; kii =<br>k_iso, kij = 0                                   | 40    | W/(m·K)  | Basic             |
| Density                            | rho                                                               | 2.3e3 | kg/m³    | Basic             |
| Heat capacity at constant pressure | Ср                                                                | 600   | J/(kg·K) | Basic             |

#### ELECTRIC CURRENTS (EC)

#### Ground I

- I In the Model Builder window, under Thermal Actuator (compl) right-click Electric Currents (ec) and choose Ground.
- **2** Select Boundary 10 only.

#### Electric Potential I

- I In the Physics toolbar, click 🔚 Boundaries and choose Electric Potential.
- **2** Select Boundary **30** only.
- 3 In the Settings window for Electric Potential, locate the Electric Potential section.
- **4** In the  $V_0$  text field, type DV.

# HEAT TRANSFER IN SOLIDS (HT)

In the Model Builder window, under Thermal Actuator (compl) click Heat Transfer in Solids (ht).

#### Heat Flux 1

I In the Physics toolbar, click 📄 Boundaries and choose Heat Flux.

This boundary condition applies to all boundaries except the top-surface boundary and those in contact with the substrate. A **Temperature** condition on the substrate\_contact boundaries will override this **Heat Flux** condition so you do not

explicitly need to exclude those boundaries. In contrast, because the **Heat Flux** boundary condition is additive, you must explicitly exclude the top-surface boundary from the selection. Implement this selection as follows:

- 2 In the Settings window for Heat Flux, locate the Boundary Selection section.
- 3 From the Selection list, choose All boundaries.
- **4** In the **Graphics** window, click on the top surface and then right-click to remove it from the selection.

A convective heat flux is used to model the heat flux through a thin air layer. The heat transfer coefficient, htc\_s is defined as the ratio of the air thermal conductivity to the gap thickness.

- 5 Locate the Heat Flux section. From the Flux type list, choose Convective heat flux.
- 6 In the *h* text field, type htc\_s.

## Heat Flux 2

- I In the Physics toolbar, click 🔚 Boundaries and choose Heat Flux.
- 2 Select Boundary 4 only.

A convective heat flux is used to model the heat flux through a thin air layer. The heat transfer coefficient, htc\_us is defined as the ratio of the air thermal conductivity to the gap thickness.

- 3 In the Settings window for Heat Flux, locate the Heat Flux section.
- 4 From the Flux type list, choose Convective heat flux.
- **5** In the *h* text field, type htc\_us.

#### Temperature I

- I In the Physics toolbar, click 🕞 Boundaries and choose Temperature.
- 2 In the Settings window for Temperature, locate the Boundary Selection section.
- 3 From the Selection list, choose Substrate Contact.

## MESH I

- I In the Model Builder window, under Thermal Actuator (compl) click Mesh I.
- 2 In the Settings window for Mesh, locate the Physics-Controlled Mesh section.
- 3 From the Element size list, choose Fine.

#### Free Triangular 1

- I In the Mesh toolbar, click  $\bigwedge$  Boundary and choose Free Triangular.
- 2 In the Settings window for Free Triangular, locate the Boundary Selection section.

- 3 From the Selection list, choose Substrate Contact.
- 4 Click **Paste Selection**.
- 5 In the Paste Selection dialog box, type 3 in the Selection text field.
- 6 Click OK.
- 7 In the Settings window for Free Triangular, click 📗 Build Selected.

#### Swept 1

- I In the Mesh toolbar, click A Swept.
- 2 In the Model Builder window, right-click Mesh I and choose Build All.

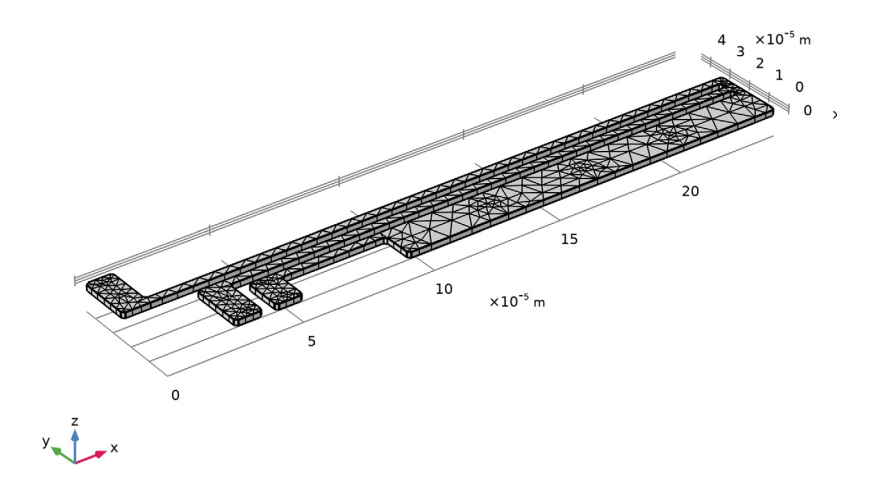

#### STUDY I

In the **Home** toolbar, click **= Compute**.

# RESULTS

*Electric Potential (ec)* The first default plot group shows the electric potential distribution.

Temperature (ht)

The second default plot group shows the temperature distribution on the surface (see Figure 4).

I Click the  $\longleftrightarrow$  Zoom Extents button in the Graphics toolbar.

Reproduce the plot in Figure 5 by following these steps:

#### ID Plot Group 5

In the Home toolbar, click 🚛 Add Plot Group and choose ID Plot Group.

#### Line Graph 1

- I Right-click ID Plot Group 5 and choose Line Graph.
- **2** Select Edge 52 only.
- 3 In the Settings window for Line Graph, click Replace Expression in the upper-right corner of the y-Axis Data section. From the menu, choose Thermal Actuator (compl)> Heat Transfer in Solids>Temperature>T Temperature K.
- 4 Click **Replace Expression** in the upper-right corner of the **x-Axis Data** section. From the menu, choose **Thermal Actuator (compl)>Geometry>Coordinate>x x-coordinate**.
- 5 Locate the x-Axis Data section. From the Unit list, choose µm.
- 6 In the ID Plot Group 5 toolbar, click 💿 Plot.